# UZLAŞTIRMACI PORTAL UYGULAMASI KULLANMA KILAVUZU

## A- UZLAŞTIRMA PORTALA GİRİŞ İŞLEMLERİ

Uzlaştırmacı Portal uygulamasına aşağıdaki giriş yöntemleri kullanılarak erişim sağlanabilir.

- 1- https://uzlastirmaci.uyap.gov.tr adresinden,
- 2- https://www.turkiye.gov.tr/uyap-portali-uzlastirmaci-girisi adresinden,
- 3- https://www.turkiye.gov.tr uygulamasından,
- 4- e- Uzlaştırmacı Mobil Bilgi Sistemi uygulamasından (Uygulama Apple Store ve Google Play Store üzerinden cep telefonuna yüklenmesi gerekmektedir.)
- 1- https://uzlastirmaci.uyap.gov.tr adresinden,

Google Chrome (*Google, Microsoft Edge, Frefox, Brave vb.*) arama motoruna uzlaştırmacı kelimesi yazılarak aratıldığında gelen sonuçlar arasında <u>https://uzlastirmaci.uyap.gov.tr</u> adresi seçildiğinde Uzlaştırmacı Portal Giriş Ekranı açılmaktadır. Uzlaştırmacı Portal Girişi ile e-devlet Kapısı Kimlik doğrulama sistemi paneli açılmaktadır.

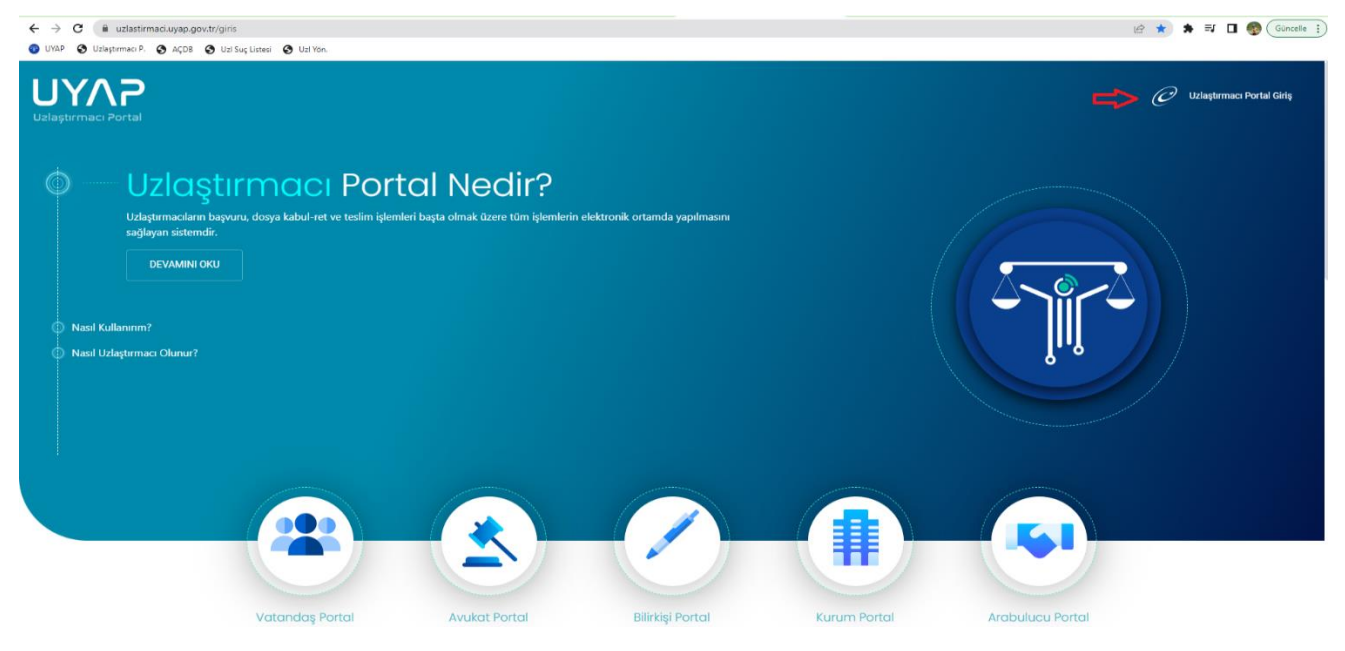

### 2- https://www.turkiye.gov.tr/uyap-portali-uzlastirmaci-girisi ekranı seçildiğinde

Uzlaştırmacı Portal Giriş butonu kullanılarak ilerlendiğinde e-devlet Kapısı Kimlik doğrulama sistemi paneli açılmaktadır. Bu panelde;

- a- e-Devlet Şifresi,
- b- Mobil İmza,
- c- e-imza,
- ç- T.C. Kimlik Kartı,

**d-** İnternet Bankacılığı seçeneklerinden kimlik doğrulama işlemi yapılarak uzlaştırmacı portal ana sayfa ekranı açılmaktadır.

| iiriş Yapılacak Adres<br>iiriş Yapılacak Uygulama                          | https://uzlastirmaci.u<br>UYAP Uzlaştırmacı Po  | uyap.gov.tr/login.uyap<br>ortalı |                                                          |                                    |
|----------------------------------------------------------------------------|-------------------------------------------------|----------------------------------|----------------------------------------------------------|------------------------------------|
| 🗃 e-Devlet Şifresi                                                         | 📑 Mobil İmza                                    | 🥠 e-İmza                         | art T.C. Kimlik Kartı                                    | 🚍 İnternet Bankacılığı             |
| T.C. Kimlik Numaranızı ve e<br>e-Devlet Şifresi Nedir,<br>* T.C. Kimlik No | -Devlet Şifrenizi kullanarak k<br>Nasıl Alınır? | imliğiniz doğrulandıktan         | sonra işleminize kaldığınız yerden 📾 Sanal Klavye 🛷 Yaza | devam edebilirsiniz.<br>rken Gizle |
| * e-Devlet Şifresi                                                         | * e-Devlet 🔐 şifr<br>yapabilirsiniz.            | enizi unutmanız durumun          | a doğruladığınız cep telefonunuzdan                      | mi Unuttum<br>yenileme işlemi      |
|                                                                            |                                                 |                                  |                                                          |                                    |

3- <u>https://www.turkiye.gov.tr</u> uygulamasına bağlandıktan sonra uygulama içerisinde Adalet Bakanlığı e hizmetleri arasında bulunan UYAP Uzlaştırmacı Portal Girişi sekmesi seçildiğinde (*turkiye.gov.tr internet sitesi içerisindeki arama alanına "uzlaştırmacı" kelimesi yazılarak sorgulama yapılabilir*) gelen UYAP Uzlaştırmacı Portal Girişi ekranının alt kısmında bulunan Uygulamaya Git butonu seçildiğinde uzlaştırmacı portal ana sayfa ekranı açılmaktadır.

| Øtürkiye.g <u>ov.tr</u>                   |                                              | 🐂 Huck Çozum 🍬 - 🕮 🖈 Size nasid yardım edebilitirim? Q 🔺 Test 🔹                                                                                                    |
|-------------------------------------------|----------------------------------------------|----------------------------------------------------------------------------------------------------|
| Adalet Bakarigh   UYAP Udagter            | mato Portal Girigi                           |                                                                                                    |
| Adalet Balanta                            | an Portal Girisi                             | 🚖 Ferrettere elde 🔰 😅 Faarla 🖉 🚅 Fayler                                                                                                    |
| Bu humet Adalet<br>Bakanig işbriği ile e- | Giriş yapacağınız uygular                    | ma ile ilgili bilgiler:                                                                                                    |
| üzerinden sunulmaktadır.                  | Uygulama Adı                                 | UYAP Uşlaştırmacı Portal Girişi                                                                                                    |
|                                           | Uygulama Adresi                              | https://uzlastirmaci.uyap.gov.tr/edevlet.uyap                                                                                                    |
|                                           | Hizmet Açıklaması                            |                                                                                                    |
|                                           | Uygulamaya Git" baj<br>sayfasina yonlendirik | gantisna tišladiģinzda, www.turkiye.gov.triyi terk ederek, profil bilgileriniz ile kullanci giriji yapmiş olarak ilgili kurumun web<br>scekziniz: ligili uygulama yeni bir pencere içinde açılacaktır. |
|                                           |                                              | 街 Uygulamaya Git                                                                                                    |

- 4- e- Uzlaştırmacı Mobil Bilgi Sistemi uygulaması ekranlarına e-devlet şifre işlemleri kullanılarak giriş yapılabilmektedir. e-Uzlaştırmacı Mobil Bilgi Sistemi uygulamasında yapılabilecek işlemler;
  - **a-** Gelen İşler sayfasından görevlendirme işlemi yapılmış ise görevlendirme Kabul veya Ret işlemi yapılmaktadır.
  - **b-** Görevlendirmesi devam eden dosyaların tarafları ve evrak bilgileri Dosyalarım sayfasından görüntülenebilmektedir.
  - **c-** Bildirim Ayarları ekranından **Bildirimleri** aktif ederek yeni görevlendirme yapıldığında sesli uyarı ile bilgilendirilmeniz sağlanır.
  - d- Bilgilerim sayfasından sistemdeki iletişim bilgileri görüntülenebilmektedir.

| e-Uzlaştırmacı Mobil Sistemi Ana ekranı | Dosyalarım Tarafları                                                  | Dosyalarım Evrak                                                                |
|-----------------------------------------|-----------------------------------------------------------------------|---------------------------------------------------------------------------------|
| 😑 Uzlaştırmacı Bilgi Sistemi            | <ul> <li>2022/17995 Dosya Bilgileri</li> <li>Turafue Erren</li> </ul> | ← 2022/17995 Dosya Bilgileri<br>Co<br>Tundur Erek                               |
| Bilgiterm Doxyalarm                     | Red   VELI<br>Adi:                                                    | Armacak kelime en az 2 karakter                                                 |
| Ceden Igler Bildtrinderm                | Ref : SUCA SORDALENEN COCUR<br>Adi: Test<br>Ref : MOSTEKI             | Usiaştırması Görevlendimas Teslim<br>Tutanağı 12/09/2022                        |
| •                                       | Adı : Müşteki<br>Rol : Müşteki<br>Adı : Müşteki                       | 2022/17905(CEE Liziagterma<br>Douyan)<br>Using Using transmission of the second |
| Diddim Ayarlan                          |                                                                       | Totanagi 12/09/2022                                                             |
| ■ (®) ◄                                 | ■ ® ◄                                                                 | ■ ® 4                                                                           |

### **B- UZLAŞTIRMACI PORTAL EKRANLARI**

Uzlaştırmacı Portal uygulaması ekranlarında aşağıdaki sayfalar bulunmaktadır.

- 1- Ana Sayfa
- 2- Gelen İşler
- **3-** Aktif Görevlendirmelerim
- **4-** Dosya Reddiyatları
- **5-** Tüm Görevlendirmeler
- 6- Görevlendirme İstatistikleri
- 7- Kişisel Bilgileri
- 8- Duyurular
- 1- Ana Sayfa: Uzlaştırmacı Portal ekranına bağlanıldığında Ana Sayfa seçili gelmektedir. Ekranda,
  - 1- Bağlı Olduğum ACM Cumhuriyet Başsavcılığı,

11-İşlem Özeti(Son 20 Görevlendirme),

111-Görevlendirme Durum Paneli,

ıv-Duyurular,

v-Aktif İşlerim alanları bulunmaktadır.

Ayrıca sağ üst köşede **Uzlaştırmacı Adı Soyadı** bilgisi bulunmaktadır. Adı Soyadı seçildiğinde, Kişisel Bilgileri, Şifre İşlemleri, Oturum Bilgileri ile Güvenli çıkış butonu bulunmaktadır.

| UYAP                                                                                                    |                                                                                                    |                                                       |                      |                                    | () () () () () () () () () () () () () (            |
|----------------------------------------------------------------------------------------------------|----------------------------------------------------------------------------------------------------|-------------------------------------------------------|----------------------|------------------------------------|-----------------------------------------------------|
| (1)         in the large la           (2)         in the large la           (3)         in the large large l | 00 Bagi. Oklagon ACM Cardiariyet Reparedge<br>Tel: Cambaryet Beparedge<br>(************************************                                                                                                    | 35                                                    | 17                   | 2<br>Silvedendenden<br>Vegeslander | 1<br>©<br>Refer of Hard Baldinguester               |
| (b) A Resolution function<br>(P) A Water Right<br>(R) ← Resolution<br>(R) ← Resolution                                                                                                    | Simpe Alma Ourano<br>Di Anna Departo<br>Almano Durto (ban 20 Ganeralanderma)                                                                                                    | 15<br>                                                | 9<br>23<br>1000000   | )<br>]                             | 3<br>2<br>2<br>2<br>2<br>2<br>2<br>2<br>2<br>2<br>2 |
|                                                                                                    | 1.1.4.1     1.1.4.1     1.1.4.1     1.1.4.1     1.1.4.1     1.1.4.1     1.1.4.1     1.1.4.1     1.1.4.1     1.1.4.1     1.1.4.1     1.1.4.1     1.1.4.1     1.1.4.1     1.1.4.1     1.1.4.1     1.1.4.1     1.1.4.1     1.1.4     1.1.4     1.1.4     1.1.4     1.1.4     1.1.4     1.1.4     1.1.4     1.1.4 | (PV)<br>Excertational and<br>(PS)<br>Addati byterroes |                      | <u> </u>                           | 0                                                   |
|                                                                                                    | Summaryori Baseloning - 68.08.2022<br>Malaying alam Campanya Repairing 2021-02                                                                                                    | · Martin State (1. And                                | and Samerical Street |                                    |                                                     |

I-Bağlı Olduğum ACM Cumhuriyet Başsavcılığı alanında Uzlaştırmacı Tevzi Puanı, Komisyon Ortalama Puanı, Uzlaştırmacı Sicil Numaraları alanları ile Dosya Alma Durumu alanları bulunmaktadır. Dosya Alma Durumu alanın durum bilgisi aktif ise Aktif, pasif ise Pasif olarak yansımaktadır. **Durum Değiştir** butonu seçildiğinde Aktif, Pasif ve Tercih İşlemleri paneli gelmektedir.

**Not:** Dosya alma durumu Pasif olan uzlaştırmacı durumunu aktif ettiğinde kendi puanı ortalama puanın altında ise komisyon ortalama puanından, eğer komisyon ortalama puanından yüksek ise kendi puanı ile başlatılmaktadır.

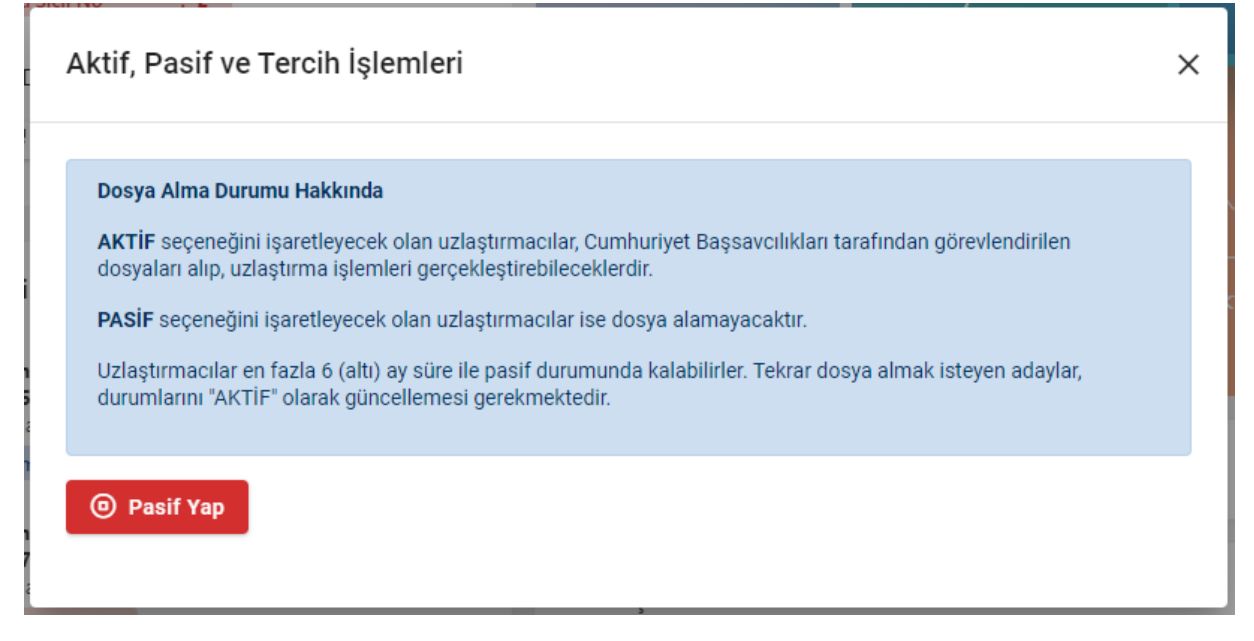

**u-İşlem Özeti(Son 20 Görevlendirme)** alanında Son 20 görevlendirmeye dair Cumhuriyet başsavcılığı görevlendirme tarihi ve dosya numarası ile dosya durumu bilgileri gelmektedir. **Dosya Teslim Edildi** olan dosya numarası üzerine gelip tıklama yapıldığında **Dosya Görüntüleme** paneli açılmaktadır.

**m-Görevlendirme Durum Paneli** alanında bulunulan yıl içerisinde görevlendirilen dosyalara dair durum bilgileri yansımaktadır. Alanlar üzerinde seçim yapılmaktadır. Bulunan alanlar,

\***Görevlendirmeler:** Yıl içerisinde gelen bütün görevlendirmeleri belirtmektedir. Alan seçildiğinde Tüm Görevlendirmelerim ekranı açılmaktadır.

\***Reddedilen/Cevap Verilmeyenler:** Genel görevlendirme reddedilen veya 24 saat içerisinde cevap verilmeyen görevlendirmeler belirtilmektedir. Alan seçildiğinde **Tüm Görevlendirmelerim** ekranı açılmaktadır.

\* Görevlendirmeden Vazgeçilenler: Uzlaştırmacı tarafından görevden çekilme talebinin işleme alınması veya büro tarafından görevlendirme iptal işlemi yapılan görevlendirmeleri belirtmektedir. Alan seçildiğinde Tüm Görevlendirmelerim ekranı açılmaktadır.

\* Kabul/Ret Bekleyenler: Yeni yapılan kabul veya reddedilmemiş, 24 saat süreyle bulanacak görevlendirmeleri belirtilmektedir. Alan seçildiğinde Gelen İşler ekranı açılmaktadır.

**\*Kabul Edilenler:** Yıl içerisinde gelen görevlendirmeler arasında kabul edilenler belirtilmektedir. Alan seçildiğinde Tüm Görevlendirmelerim ekranı açılmaktadır.

**\*Tamamlananlar:** Kabul edilen görevlendirmeler içerisinde uzlaştırma raporu teslim edilerek raporu onaylanan görevlendirmeler belirtilmektedir. Alan seçildiğinde Tüm Görevlendirmelerim ekranı açılmaktadır.

\*Aktif Görevlendirmeler: Kabul edilen görevlendirmeler içerisinde raporu teslim edilmeyenleri belirtmektedir. Alan seçildiğinde Aktif Görevlendirmelerim ekranı açılmaktadır.

**\*Onay Aşamasındaki Raporlar:** Büroya teslim edilen raporların onaya sunulanlar (Cumhuriyet savcısı veya hâkim) ile onayı ret edilen görevlendirmeleri kapsamaktadır. Alan seçildiğinde Aktif Görevlendirmelerim ekranı açılmaktadır.

**v-Aktif İşlerim** alanına yeni bir görevlendirme yapıldığında görevlendirme tarihi/saati ile Görevlendirmenin yapıldığı Cumhuriyet başsavcılığı ve dosya numarası bilgileri yansımaktadır. Görevlendirme kabul / ret edildiğinde veya 24 saat içerisinde cevap verilmediğinde bu alandan veri silinmektedir.

2- Gelen İşler: Uzlaştırma büroları tarafından yeni bir dosyaya görevlendirme yapıldığında görevlendirme bilgileri ekrana gelmektedir. Ekranda Birim Adı, Dosya No, Görevlendirme Tarihi ve İşlem türü seçenekleri bulunmaktadır. Görevlendirmeyi Kabul veya Ret işlemleri işlem alanında bulunan butonlar vasıtasıyla yapılmaktadır. 24 saat içerisinde kabul edilmeyen dosyalar cevap verilmedi olarak bir başka uzlaştırmacıya tevzi edilerek gelen işler kısmından düşmektedir.

| UY/7                                                                                                    |                                                                                                    |                                                            |                                                                                        |                                      |                    | Ô         |                     |           |
|----------------------------------------------------------------------------------------------------|----------------------------------------------------------------------------------------------------|------------------------------------------------------------|----------------------------------------------------------------------------------------|--------------------------------------|--------------------|-----------|---------------------|-----------|
| uzlaştırmacı<br>0. asteri                                                                                                    | Uzlaştırmacı Portal                                                                                           |                                                            |                                                                                        |                                      |                    |           | then the property   | e)) inter |
| Constant Spare     Constant Spare     Constant Constant Spare     Constant Constant Spare     Constant Spare     Constant Spare     Constant Spare                                                                                                    | Kahal Hriginis Despate Hakkeda<br>"Dales (de" astronomia gitarciteses<br>Internet "Lealter" orientative trade | Angenes kelof etmenis helma<br>on glenekodsiler danjaga at | n art landta pe dar menilar 'Yonpalaren' askenen<br>median bilginganna balantikastanan | Mayerit spinist storada "girer" kono | er allerika pir da | n Tenja ( | Uniphilite' fusiona |           |
| K Kanal Bigler                                                                                                    |                                                                                                    |                                                            |                                                                                        |                                      |                    |           | G.,                 | G         |
| and the party of the party of t | ·                                                                                                    | direct for                                                 | Second Spin.                                                                           | Second Sector                        |                    | -         |                     |           |
|                                                                                                    | Carefurget Beganning                                                                                          | 20124                                                      | CBU Latingherine Doceparts                                                             | 14-09-0522 10:34                     |                    | ~ 14      | (0) X 440           |           |
|                                                                                                    |                                                                                                    |                                                            |                                                                                        |                                      |                    |           | 0491110             |           |

**3-** Aktif Görevlendirmelerim: Kabul edilen görevlendirmeler içerisinde raporu teslim edilmeyen, raporu teslim edilmiş onay aşamasında olan veya raporu teslim edilmiş olup görevli Cumhuriyet savcısı veya hâkim tarafından raporu olumsuz onaylanan dosyalar gelmektedir.

**Not:** Raporu olumsuz onaylanan dosyaya ait kayıtlar çift gelmektedir. Yeniden rapor düzenlendikten sonra rapor olumlu olarak onaylandığında her iki kayıtta aktif görevlendirmelerim alanından düşecektir.

### Tabloda bulunan alanlar;

Birim Adı, Dosya No, Görevlendirme Tarihi, Taraf Bilgisi, Görevlendirme Durumu, Rapor Teslim Tarihi, Sarf Kararı ve İşlem sütunlarından oluşmaktadır.

| SAYL                                                                                                    | 1                     |          |                                                |                          |                  |                  |             | S (Q)                                 |
|----------------------------------------------------------------------------------------------------|-----------------------|----------|------------------------------------------------|--------------------------|------------------|------------------|-------------|---------------------------------------|
| elapticmaci<br>E Avitate                                                                                                    | Uslaptimaci Portal    |          |                                                |                          |                  |                  |             | • L+ L(2)/22 - 184                    |
| And the scientific decise                                                                                                    | Abtif Görevlendirmele | rim O    |                                                |                          |                  |                  |             |                                       |
| <ul> <li>Sough Reality, Marc</li> <li>Specific and and complex</li> <li>A data decision in the decision of the decision of the dec</li></ul> |                       |          |                                                |                          |                  |                  |             | a                                     |
| A Matel Migher<br>D Matel Automa (permit)                                                                                                    | 800.00                | 1000     | 10-10-1-1<br>10-10-                            | 100 March 100            | Summerine Second | Assoc 17 million | bertana.    | -                                     |
| e Deprinte                                                                                                    | Reported              | (1):     | 28.26.2021<br>28.26                            | Mighti                   | These Subscripts | [1036304]        | (NAME)      | · · · · · · · · · · · · · · · · · · · |
|                                                                                                    | -                     | 2012.0   | 14 (14 (15 (15 (15 (15 (15 (15 (15 (15 (15 (15 | Martini L                | []max[semptone]] | [Insteam]        | (100.0003)  | ( A loss lines a                      |
|                                                                                                    | Because Services      | 1000     | 24-24-2022<br>19-00                            | MODAN<br>MODAN<br>BURNEY | [Archesterent]   | CTARTNEE         | (100708-01) | ( bear to bear                        |
|                                                                                                    | Anna Cartage          | (011) im | 16.08.0102                                     | 141(2701                 | [New house]      | (manual)         | Change 35   | () here a beaution                    |
|                                                                                                    | factorial factorial   | 1000     | Nation process<br>Types                        | 10(1)<br>10(1)           | Date Summand     | [means]          | (memory)    | · · · · · · · · · · · · · · · · · · · |
|                                                                                                    | Bellevily Service     | -        | 10.04.0100                                     | NUPPER                   | [heritements]    | Entrement        | CHARGES ST  | · O Anna Termine                      |
|                                                                                                    | Summing Surveyor      | -        | 04.04.0000<br>17.08                            | MOVIEL                   | [Revisionshing]  | C Maria and C    | 284780423   | () Inspiritures                       |

İşlem/inceleme yapılacak görevlendirmenin işlem sütununda bulunan Dosya Görüntüle butonu seçildiğinde Dosya görüntüleme paneli açılmaktadır. Dosya görüntüleme panelinde;

- a- Dosya Ayrıntı Bilgileri,
- b- Taraf Bilgileri,
- c- Evrak,
- d- Evrak Gönderme,
- e- Sarf Kararı,
- f- Talep Sonuçları sekmeleri bulunmaktadır.
   Kapatma butonun yanındaki panel genişletme simgesi seçildiğinde panel

| • •   | 1 1 1         |
|-------|---------------|
| 00110 | amalztadir    |
| 20115 | icilickiculi. |
| 0     |               |

| Dosya Görüntüleme       |                 |              |                   |            |                 | C 😣 |
|-------------------------|-----------------|--------------|-------------------|------------|-----------------|-----|
| Dosya Ayrıntı Bilgileri | Taraf Bilgileri | Evrak        | Evrak Gönderme    | Sarf Karan | Talep Sonuçları |     |
| Geldiği Birim :         |                 |              | Cumhuriyet Başsav | cılığı     |                 |     |
| Dosya Türü :            |                 | CBS Uzlaştır | ma Dosyası        |            |                 |     |
| Dosya No :              |                 | 2022/3       |                   |            |                 |     |
| Görevlendirme Tarihi :  |                 | 26.08.2022   | 16:41             |            |                 |     |
| Dosya Kabul Tarihi :    |                 | 26.08.2022   | 16:41             |            |                 |     |
| Dosya Durumu :          |                 | Rapor Onayl  | andı(Olumsuz)     |            |                 |     |

- a- Dosya Ayrıntı : Görevlendirmenin yapıldığı Cumhuriyet Başsavcılığı, Dosya Türü, Dosya No, Görevlendirme Tarihi, Görevlendirme Kabul Tarihi ve Dosya durumu bilgileri bulunmaktadır.
- b- **Taraf Bilgileri:** Dosyada kayıtlı bulunan tarafların dosyadaki sıfatı, Adı/Soyadı ve T.C. Kimlik Numarası bulunmaktadır. Tarafin bulunduğu satırda;

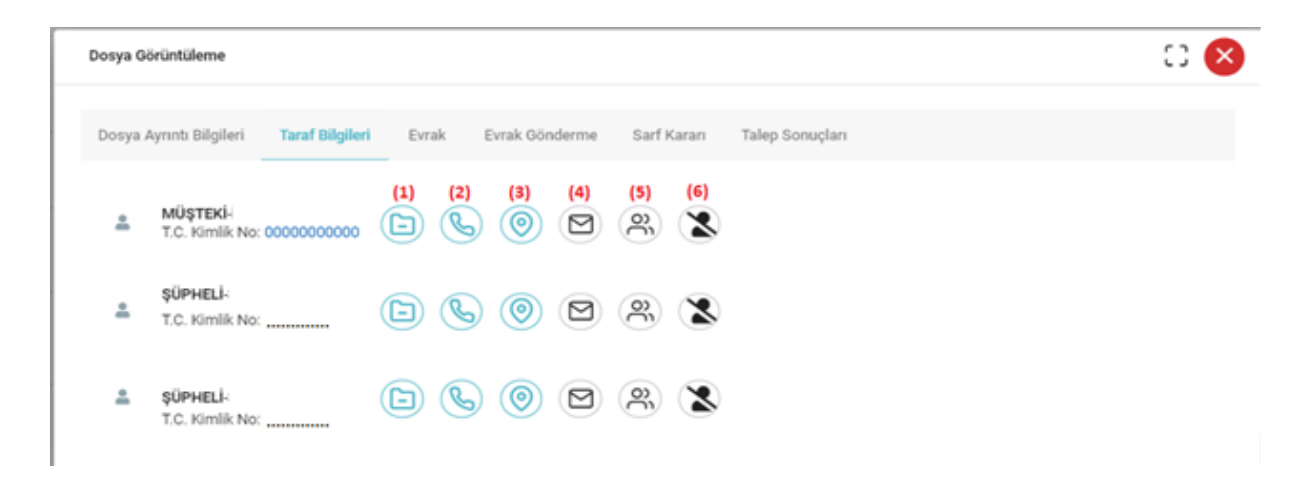

(1)- Dosya İletişim Bilgileri, (Tarafın dosyadaki Cep Telefonu, Sabit Telefonu ve eposta bilgisi görüntülenmektedir.)

| Dosya İletişim Bilg | ileri           |               |  |
|---------------------|-----------------|---------------|--|
| Cep Telefon         | Telefon         | E Posta       |  |
| 05                  | 0 312 xxx xx xx | test@mail.com |  |

(2)- Cep Telefonu Bilgileri(*Operatörlerden sorgulama yapılmakta olup tarafların üzerinde kayıtlı telefonlar var ise tabloya getirilmektedir.*)

| Cep Telefon Bilgileri | × |
|-----------------------|---|
| Cep Telefon           |   |
| 05                    |   |
| 05                    |   |

(3)- Adres Bilgileri (Adres Türü sütununa birden fazla adres gelmesi halinde dosyadaki seçili yazışma adresi "Yazışma Adresi" olarak adres türü alanında belirtilmektedir.)

| Adres | Bilgileri |  |
|-------|-----------|--|
|       |           |  |

| Adres Türü                        | Adres               | il Adı | ilçe Adı    |
|-----------------------------------|---------------------|--------|-------------|
| Mernis Adresi (Yazışma<br>Adresi) | xxx Mah. 305. sok.  | ANKARA | YENIMAHALLE |
| Başvuru Beyan<br>Adresi           | xxx Meydanı 18 Sok. | ANKARA | ÇANKAYA     |
| Yurtiçi İşyeri Adresi             | xxx Cad. 15/1       | ANKARA | YENIMAHALLE |

 $\sim$ 

(4)- Tebligat Sorgulama (Büro tarafından taraflara çıkartılan tebligatın PTT tarafında yapılan işlem aşamaları görüntülenmektedir.)

# Tebligat Bilgileri

| Tebligat Türü            |          |            |
|--------------------------|----------|------------|
| Açık Tebligat (Davetiye) |          |            |
| Tarih                    | Açıklama | İşlem Yeri |
|                          |          |            |

(5)- Veli/Vasi Bilgisi (Mahkeme tarafından veli/vasi ataması yapılmış ise atama yapan mahkeme ve veli/vasi bilgileri gelmektedir. Herhangi bir veli/vasi ataması yapılmamış ise Gösterilecek Veri Yok uyarısı gelmektedir.)

#### Veli-Vasi Bilgileri

 $\times$ 

×

 $\times$ 

| Veli Vasi |                       |  |
|-----------|-----------------------|--|
|           | Gösterilecek Veri Yok |  |

(6)- Cezaevi Bilgisi (Taraf herhangi bir cezaevinde tutuklu veya hükümlü ise bulunduğu cezaevi bilgisi gelmektedir.)

### Cezaevi Bilgileri

| Adı      | Soyadı      | Giriş Tarihi | Kişi Durumu | Cezaevi                                    |
|----------|-------------|--------------|-------------|--------------------------------------------|
| Test Adı | Test Soyadı | 22/12/2021   | Hükümlü     | Test E Tipi<br>Kapalı Ceza İnfaz<br>Kurumu |

c- **Evrak:** Görevlendirme yapılan dosya ile bu dosyanın alt dosyası varsa dosya içerisinde tanımlı evrak türleri görüntülenebilmektedir. Panelde Son 20 Evrak sekmesi ile Tüm Evraklar sekmesi bulunmaktadır.

Son 20 Evrak alanına dosyalara (*uzlaştırma ve alt dosyalara*) eklenen veya dosyalardan hazırlanan son 20 evrak gösterilmektedir.

Tüm Evraklar alanına uzlaştırma dosyası, uzlaştırma dosyasının kaynak soruşturma dosyası (*bu dosyalarında da alt dosyası varsa gelmektedir*) ile farklı Cumhuriyet başsavcılıklarında oluşturulan Talimat dosyası gelmektedir. Evrak bilgisinin sonunda Evrak Görüntüle butonu seçildiğinde evrak panel içerisinde gösterilmektedir. Evrak İndir butonu seçildiğinde evrak bilgisayara indirilmektedir.

| Dosya Görüntüleme                                                                              | 0 😣 |
|------------------------------------------------------------------------------------------------|-----|
| Dosya Ayrıntı Bilgileri Taraf Bilgileri <b>Evrak</b> Evrak Gönderme Sarf Karan Talep Sonuçları |     |
| <ul> <li>Test Cumhuriyet Başsavcılığı 2022/3 CBS Uzlaştırma Dosyası</li> </ul>                 |     |
| > Son 20 Evrak                                                                                 |     |
| > Tüm Evraklar                                                                                 |     |
| > 2022/1(Talimat Dosyasi)                                                                      |     |
| > 2022/3(CBS Uzlaştırma Dosyası)                                                               |     |
| > 2022/25(CBS Sorusturma Dosyası)                                                              |     |
| > 2022/10(CBS Sorusturma Dosyası)                                                              |     |
| <ul> <li>2022/187(CBS Sorusturma Dosyasi)</li> </ul>                                           |     |
| Soruşturma Dosyası İçin Yetkisizlik Kararı 26/08/2022 💿 🞍                                      |     |
| ifade Tutanağı 26/08/2022 💿 👃                                                                  |     |

**ç- Evrak Gönderme:** Görevlendirme veya taraflar ile ilgili Uzlaştırma Bürosuna talep gönderme işlemlerinin yapıldığı sekmedir. Gönderilmekte olan talep türleri;

1- Ek Süre Talep Dilekçesi,
11- Görevden Çekilme Talep Dilekçesi
111- SEGBİS Görüşme Talep Dilekçesi
112- Talimat Talep Dilekçesi
112- Tebligat Talep Dilekçesidir.

| Dosya Görüntül | eme                                                                                     |     |  |  |  |  |  |  |  |  |
|----------------|-----------------------------------------------------------------------------------------|-----|--|--|--|--|--|--|--|--|
| Dosya Ayrıntı  | Bilgileri Taraf Bilgileri Evrak <mark>Evrak Gönderme</mark> Sarf Kararı Talep Sonuçları |     |  |  |  |  |  |  |  |  |
| Evrak Türü* :  | Seçiniz 🔺                                                                               |     |  |  |  |  |  |  |  |  |
| Dosya Yükle :  | Ek Süre Talep Dilekçesi                                                                 |     |  |  |  |  |  |  |  |  |
| Aciklama       | Görevden Çekilme Talep Dilekçesi                                                        |     |  |  |  |  |  |  |  |  |
|                | SEGBIS Goruşme Talep Dilekçesi                                                          |     |  |  |  |  |  |  |  |  |
| Evrak Türü     | Tebligat Talep Dilekçesi Ek Evrak Ekle Gorüntüle                                        |     |  |  |  |  |  |  |  |  |
|                | Gösterilecek Veri Yok                                                                   |     |  |  |  |  |  |  |  |  |
|                | Evek Öğe                                                                                |     |  |  |  |  |  |  |  |  |
|                | Evrak Gono                                                                              | 161 |  |  |  |  |  |  |  |  |

**d-** Sarf Kararı: Rapor onayları tamamlanmadan uzlaştırmacı için sarf kararı yazılıp onayları tamamlanmış ise bu alandan sarf kararı yazılıp yazılmayacağı bilgisi görüntülenebilmektedir.

|                                         |                 |           |                      |                         |                                                      | _ |
|-----------------------------------------|-----------------|-----------|----------------------|-------------------------|------------------------------------------------------|---|
| osya Ayrıntı Bilgileri                  | Taraf Bilgileri | Evrak     | Evrak Gönderme       | Sarf Kararı             | Talep Sonuçları                                      |   |
| Sarf Kararı Hazır!                      |                 |           |                      |                         |                                                      |   |
| 021/16 esas numaralı<br>laşabilirsiniz. | CBS Uzlaştırm   | a Dosyası | için sarf kararı haz | urlanmıştır. <b>Evı</b> | aklar butonunu tıklayarak, bu bölümden ilgili karara |   |

e- **Talep Sonuçları:** Görevlendirme dosyasına gönderilen taleplerin uzlaştırma bürosunca işlem yapılıp yapılmadığını, yapılmış ise sonucunun takip edilebildiği sekmedir.

Gönderilen talepler Uzlaştırma Bürosu zabıt kâtibi rolüne düşmektedir. Zabıt kâtipleri tarafından iş dosyanın görevli Cumhuriyet Savcısına, görevli Cumhuriyet savcısı görevde değil ise yerine bakan Cumhuriyet savcısına yönlendirilmektedir. Cumhuriyet savcısı gerekli değerlendirmeyi yaptıktan sonra açıklamalar alanında talep sonucu yansımaktadır. Panelde açıklamalar alanı görünmediği durumda sağ üst köşede bulunan ekran genişletme simgesi seçilerek panel büyütülebilir.

| sya Görün | tüleme                                  |                 |                           |                       |                       |                         |                                                              |                                                                                                    | ÷ ( |
|-----------|-----------------------------------------|-----------------|---------------------------|-----------------------|-----------------------|-------------------------|--------------------------------------------------------------|----------------------------------------------------------------------------------------------------|-----|
| osya Aynn | ti Bilgileri Taraf i                    | Bilgileri Evrak | Evrak Gönderme            | Sarf Karan            | Talep Sonuçları       |                         |                                                              |                                                                                                    |     |
|           |                                         |                 |                           |                       |                       |                         |                                                              |                                                                                                    |     |
| No        | Talep Türü                              | Talep Tarihi    | Brim Adı                  | Durumu                | lş Kimde              | Kaydedildiği<br>Dotya   | İşin Adı                                                     | Açıklama                                                                                                    |     |
| 1         | Ek Süre Talep<br>Dilekçesi              | 11.09.2022      | Test<br>Uzlaştırma Bürosu | Beidemede             | Soruşturma<br>Savcısı |                         | Uzlaştırmacı Portal Evrak Kaydi (Ek<br>Süre Talep Dilekçesi) |                                                                                                    |     |
| 2         | Ek Süre Talep<br>Dilekçesi              | 14.09.2022      |                           | Talep Kabul<br>Edildi |                       | 2021/49 -<br>21.09.2022 | Dosyaya Kaydedildi                                           | 20 gün ek süre verilmiştir.                                                                                                    |     |
| э         | Görevden<br>Çekîme Talep<br>Dilekçesi   | 21.09.2022      |                           | Talep Ret<br>Edildi   |                       | 2021/49 -<br>21.09.2022 | Dosyaya Kaydedildi                                           | Vönetmeliğin 28. maddesinde<br>belirtilen çekilme sebepleri<br>belirtilmiştir. Çekilme nedeni bu<br>sebepleri kapıtaması sebebiyle<br>red edilmiştir. |     |
| 4         | SEOBIS<br>Görüşme<br>Talep<br>Dilekçesi | 21.09.2022      |                           | Talep Kabu<br>Edildi  |                       | 2021/49 -<br>21.09.2022 | Dosyaya Kaydedildi                                           | SEGBİS Görüpmesi için 23.09.2022<br>tarihinde saat 14.30 randevu<br>oluşturulmuştur.                                                                  |     |
| 5         | Talimat Talep<br>Dilekçesi              | 21.09.2022      |                           | Talep Kabul<br>Edildi |                       | 2021/49 -<br>21.09.2022 | Dosyaya Kaydedildi                                           | Talimat ilgili Cumhuriyet<br>Başsavcılığına gönderilmesi için<br>üst yazı hazırlanacaktır.                                                            |     |
| 6         | Tebligat Talep<br>Dilekçesi             | 10.09.2022      |                           | Talep Kabul<br>Edildi |                       | 2021/49 -<br>21.09.2022 | Dosyaya Kaydedildi                                           | Tebligat çıkartılması uygundur.                                                                                                    |     |
| 10        | <b>20</b> 40                            |                 |                           |                       |                       |                         |                                                              | Sayfa 1 / 1 (6 Kayrt) 🚺                                                                                                    |     |

**Dosya Reddiyatları:** Görevlendirme ödemelerinin takibinin yapıldığı rapor ekranıdır. İki tarih aralığı sorgulanabildiği gibi ekranın üst tarafında bulunan zaman aralıkları belirtilmiş butonlar vasıtasıyla da sorgulama yapılabilmektedir.

Reddiyat bilgileri tablosunda yer alan ödemelerin açıklama sütununda "Sarf Yazıldı" bilgisi bulunur ise ödeme aşamasına geçilmediği, açıklama sütununda "Ödeme Emri Hazırlandı" bilgisi bulunur ise ödeme aşamasına geçildiği anlamına gelmektedir.

| UYAP                                                                                                    |                           |            |                                                                                                    |       |           |                       | 6                         | Ō                     |                              |
|----------------------------------------------------------------------------------------------------|---------------------------|------------|----------------------------------------------------------------------------------------------------|-------|-----------|-----------------------|---------------------------|-----------------------|------------------------------|
| a Analada                                                                                                    | Uzlaştırmacı Portal       |            |                                                                                                    |       |           |                       |                           | • • •                 | Gegente (218/or 2021 - 14082 |
| Carten igter                                                                                                    | Dosya Reddiyatları 🔵      |            |                                                                                                    |       |           | Ondesire Setting Stre | San Tar Haffar San Bir Ay | Sec O <sub>1</sub> Ay | Son Alb Ay                   |
| Standsfunder         Ten Schweinschmader           Bezeitendermeinstellicheten         Bezeitendermeinstellicheten           Richter Statisticher         Bezeitendermeinstellicheten           Bezeitendermeinstellicheten         Bezeitendermeinstellicheten | 51.01.2000 🛞 *            | 21.54.2022 | Q larges                                                                                                    |       |           |                       |                           | Q. Au                 | B.•                          |
| H Deparate                                                                                                    | 100 000000 0              | taga No    | in the second second se | Macul | Talan Don | Selv-mugar            | Therape Temport           | National Million      | Aptiera                      |
|                                                                                                    | 1 Canthaljat Bayanciig 2  | 025/74     | 50                                                                                                    | 250   | 400       |                       |                           |                       | Set No.15                    |
|                                                                                                    | 2 Cantarial Expansion 2   | 121-45     | 750                                                                                                    | 0     | 750       | 112.5                 | 7.11                      | 630.39                | Oderne Envil<br>Hacifandi    |
|                                                                                                    | 3 Derivery 2<br>Report 10 | N22-18     | 270                                                                                                    |       | 270       | 40.5                  | 2.94                      | 226.94                | Öderne Envi<br>Hapriandi     |
|                                                                                                    | · • •                     |            |                                                                                                    |       |           |                       |                           |                       | ada 1/10 Kaudi 🧕             |

4- **Tüm Görevlendirmeler:** Uzlaştırmacının aktif olduğu dönemde görevlendirildiği tüm görevlendirmelere ait bilgileri gelmektedir. İki tarih aralığı sorgulanabildiği gibi ekranın üst tarafında bulunan zaman aralıkları belirtilmiş butonlar vasıtasıyla da sorgulama yapılabilmektedir.

Tüm görevlendirmeler tablosunda ki görevlendirmeye ait teslim edilen raporun sonucu "Uzlaştırma Sonuç" sütununa yansıtılmıştır.

| UYAP                                                                                                    |                                       |                   |                                                                                                    |                      |                            |                | · Ø               |                                                                                                    |
|----------------------------------------------------------------------------------------------------|---------------------------------------|-------------------|----------------------------------------------------------------------------------------------------|----------------------|----------------------------|----------------|-------------------|----------------------------------------------------------------------------------------------------|
| Ana taylo                                                                                                    | Uzlaytemaci Portal                    |                   |                                                                                                    |                      |                            |                | •                 | elle descuentes i fil fiche (1003 - 14.075)                                                                                                    |
| <ul> <li>Status Spar</li> <li>Fault Science Sparse</li> </ul>                                                      | Yam Görevlandirmel                    | •• )              |                                                                                                    |                      | Description of Soliton (se | an anna        | (1-1-1-1) (1-1-1) | (4++++++) (4++++)                                                                                                    |
| N: Strape Receipture<br>CD: Team Mitter Interdingtion<br>A: Strame Antonio Strate Strategiese<br>A: Angland Magine | entrate a                             | 0 + ] [ 2414,2021 |                                                                                                    |                      |                            |                |                   |                                                                                                    |
| In provide                                                                                                    |                                       |                   |                                                                                                    |                      |                            |                |                   | B                                                                                                    |
|                                                                                                    | 140 800.00                            | Data da           | Concession of the local diversion of the local diversion of the loca | to the first factors | Conception Sectors         | August Charter | 107000            | Construction in the local division of the local division of the lo |
|                                                                                                    | 2 Cardings Based                      | ong start         | 10.00 (FILE 1.0.00                                                                                                    | 20-04-0400-04021     | ( Includes )               |                |                   |                                                                                                    |
|                                                                                                    | · · · · · · · · · · · · · · · · · · · | -10 -111          | 04.04.040411.05                                                                                                    |                      | [ Decay Serviced ]         |                |                   |                                                                                                    |
|                                                                                                    | * Lastrage Base                       | 101110            | 06.04.0402.10.07                                                                                                    |                      | Insta Venter, Series       | []00900661]    | Data Sedit (2)    |                                                                                                    |
|                                                                                                    | A Bayerright                          | 112.0             | 10.00 (0.11) (0.00)                                                                                                    | (1-00.0002-10.04     | (Nex/Nexembers)            | (mernedime)    | (mar. 649.02)     | 1.01110000103000                                                                                                    |
|                                                                                                    | <ul> <li>Family of Pages</li> </ul>   |                   | (0.00.00310.00                                                                                                    | 10.00 (0111.14.01    | Des Indenses               | [Tan percel]   | Character (197    | Information and                                                                                                    |
|                                                                                                    | 4 Contract Second                     | and the second    | 14-36-3007 13-36                                                                                                    | 14-14-10111-14-46    | (These bosons ()           | [TANKAR]       | Checkello (       | integra lugaranasi                                                                                                    |

5- Görevlendirme İstatistiklerim: Görevlendirme istatistiklerinin görüntülenebildiği ekrandır. İki tarih aralığı sorgulanabildiği gibi ekranın üst tarafında bulunan zaman aralıkları belirtilmiş butonlar vasıtasıyla da sorgulama yapılabilmektedir

Görevlendirme İstatistiği, Kabul Edilen Görevlendirme İstatistiği ve Tamamlanan Görevlendirme İstatistikleri alınabilmektedir.

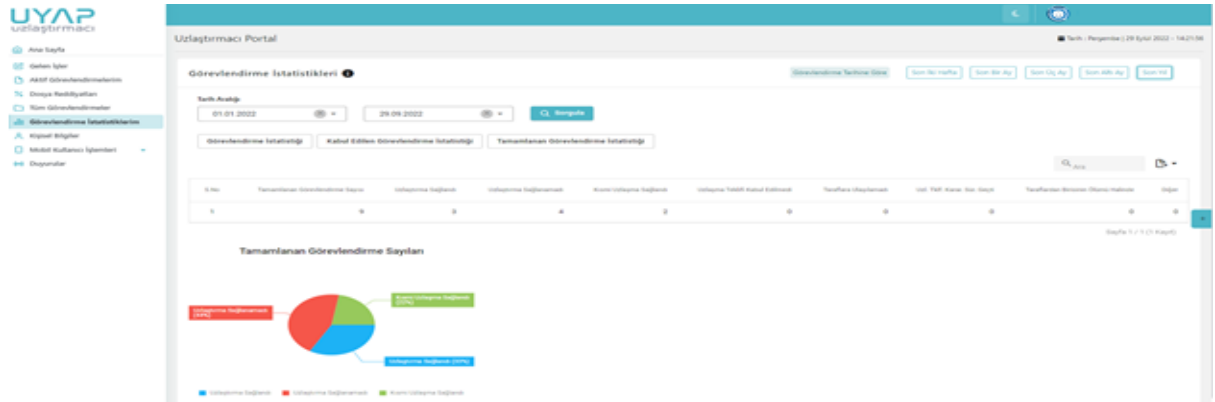

6- Kişisel Bilgiler: Uzlaştırmacının Kişisel Bilgileri, Adres-İletişim Bilgileri, Eğitim Bilgileri, Sağlık Bilgileri ve İban Bilgilerinin düzenlendiği ekranlardır.

| UYAP                        |                       |                                                                                                    |              |                |                   | 18 (Č                                               |
|-----------------------------|-----------------------|----------------------------------------------------------------------------------------------------|--------------|----------------|-------------------|-----------------------------------------------------|
| e www                       | Uzlaştırmacı Portal   |                                                                                                    |              |                |                   | <ul> <li>Set (eperter 2.5 Ad 200, 10.00)</li> </ul> |
| and the later               | Uslastemati Bilgileri |                                                                                                    |              |                |                   |                                                     |
| The binaries and the second |                       | Martin States - Address - States - States - Stat | the spectrum | Capital States |                   |                                                     |
| A manager installation      |                       | **                                                                                                    |              | Aut.           |                   |                                                     |
| A Aper Maler                |                       | and other                                                                                                    |              | employee.1d    | *                 |                                                     |
| C Meld Syland Spaniel -     |                       | adres /                                                                                                    |              |                |                   |                                                     |
|                             | turner                | Party Rolls                                                                                                    |              | territy'       |                   |                                                     |
|                             |                       | 46370                                                                                                    |              |                |                   |                                                     |
|                             | and the second rate   | textus                                                                                                    |              | The functions" |                   |                                                     |
|                             |                       | and the local plant                                                                                                    |              |                |                   |                                                     |
|                             |                       |                                                                                                    |              | معدرتين ا      | The second second |                                                     |
|                             |                       |                                                                                                    |              |                |                   |                                                     |